## Join Webex Meeting While Chatting in Cisco Jabber

Release: 12.1, 12.5

While you're on a chat conversation with your friends or coworkers, you can also join a Webex Meeting in Cisco Jabber.

Before you join your Webex meeting, make sure that you've installed the Cisco Webex Meeting app in your device, and that you're signed in.

Windows

- 1. From Cisco Jabber, click Meetings to view your meeting invites.
- 2. Click Join in Webex and follow the prompts to join your call while you are still on a conversation with your coworkers.

## Mac

- 1. From Cisco Jabber, click Meetings to view your meeting invites.
- 2. Click Join in Webex and follow the prompts to join your call while you are still on a conversation with your coworkers.

iPhone and iPad

- If you're using Cisco Jabber for iPhone, then from the chat conversation window, tap <sup>+</sup> and then tap <sup>(1)</sup>. Follow the prompts to join your call while you're still on a conversation with your coworkers.
- If you're using Cisco Jabber for iPad, from the chat conversation window, tap O. Follow the prompts to join your call while you're still on a conversation with your coworkers.

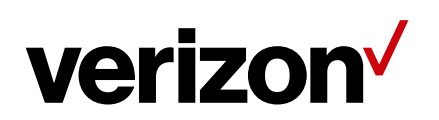

## Android

- 1. If you're using Jabber on your phone, tap + and . If you're using Jabber on your tablet, select the Cisco Webex Meeting icon.
- 2. Follow the prompts to connect and join the meeting.

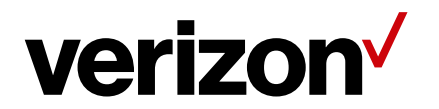